## Faye Business Systems Group, Inc.

Making a One-Sided Journal Entry

- 1. Select *General Ledger* from the MAS90 Main Menu.
- 2. Select *General Journal Entry* from the General Ledger Main Menu.
- Enter the source journal.Press *F2* to get a source list.
- 4. Press the *#* button to take the default next posting entry number.
- 5. Type the posting date and press *ENTER*.
- 6. Enter a journal comment if applicable and press *ENTER*.
- 7. Select the Lines Tab.
- 8. Enter the account number.
  Press *F2* to get a list of accounts
- 9. Enter the amount of either the debit or credit for this account.
- 10. Enter any additional lines as needed.
- 11. Click Accept.
- 12. You will receive a message indicating that the entry is out of balance.

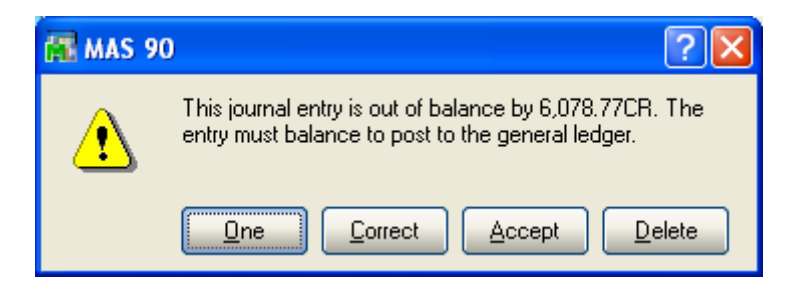

- 13. Click **One** to allow the entry to continue even though it is out of balance.
- 14. Press *ESC* to exit the General Journal Entry screen.
- 14. Select General Journal from the General Ledger Main Menu to print.
- 15. When asked, "Do you want to update the general journal?" select **YES**.

## Faye Business Systems Group, Inc.

Making a One-Sided Journal Entry

## Security Clarification

In order for the message above to appear, the user will need to have the following rights configured in *Role Maintenance*:

| Role Administrative Functions   1. Tasks 2. Security Events   3. Module Options     MAS 90 <ul> <li>Accounts Receivable</li> <li>Accounts Receivable</li> <li>Bank Reconciliation</li> <li>Bill of Materials</li> <li>Development Studio</li> <li>Fax and E-Mail Manager</li> <li>General Ledger</li> <li>Allow Access to Private Batches</li> <li>Allow Access to Private Batches</li> <li>Allow Updating of Journals from Preview</li> <li>Inventory Management</li> </ul> | 🚜 Role Maintenance                                                                                                    | (IVI) 4/28/2010                                                                                                    |           |  |
|----------------------------------------------------------------------------------------------------|----------------------------------------------------------------------------------------------------|----------------------------------------------------------------------------------------------------|-----------|--|
| 1. Tasks       2. Security Events       3. Module Options         MAS 90 <ul> <li>Accounts Payable</li> <li>Accounts Receivable</li> <li>Bank Reconciliation</li> <li>Bill of Materials</li> <li>Development Studio</li> <li>Fax and E-Mail Manager</li> <li>General Ledger</li> <li>Allow Access to Private Batches</li> <li>Allow Dut-of-Balance Journal Entries</li> <li>Allow Updating of Journals from Preview</li> <li>Inventory Management</li> </ul>                 | Role Admin<br>Description Administra                                                                                                    | ive Functions                                                                                                    | Copy Role |  |
| <ul> <li>MAS 90</li> <li>Accounts Payable</li> <li>Accounts Receivable</li> <li>Accounts Receivable</li> <li>Bank Reconciliation</li> <li>Bill of Materials</li> <li>Development Studio</li> <li>Fax and E-Mail Manager</li> <li>General Ledger</li> <li>Allow Access to Private Batches</li> <li>Allow Fiscal Year Recalculate</li> <li>Allow Updating of Journals from Preview</li> <li>Inventory Management</li> </ul>                                                    | <u>1</u> . Tasks ] ≧                                                                                                    | Security Events 3. Module Options                                                                                                    | 1         |  |
|                                                                                                    | <ul> <li>MAS 90</li> <li>Accounts Pay.</li> <li>Accounts Rec</li> <li>Ø Bank Reconci</li> <li>Ø Bank Reconci</li> <li>Ø Bill of Materials</li> <li>Ø Development 3</li> <li>Ø Fax and E-Mai</li> <li>Ø General Ledge</li> <li>Ø Allow Accours</li> <li>Ø Allow Fiscura</li> <li>Ø Allow Out-</li> <li>Ø Allow Upd</li> <li>Ø Inventory Man</li> </ul> | able<br>eivable<br>iation<br>Studio<br>Manager<br>r<br>ess to Private Batches<br>al Year Recalculate<br>of Balance Journal Entries<br>ating of Journals from Preview<br>agement |           |  |